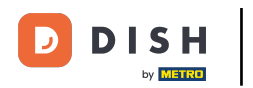

### Il primo passo è accedere al tuo account del sito web DISH. Nota: https://website.dish.co

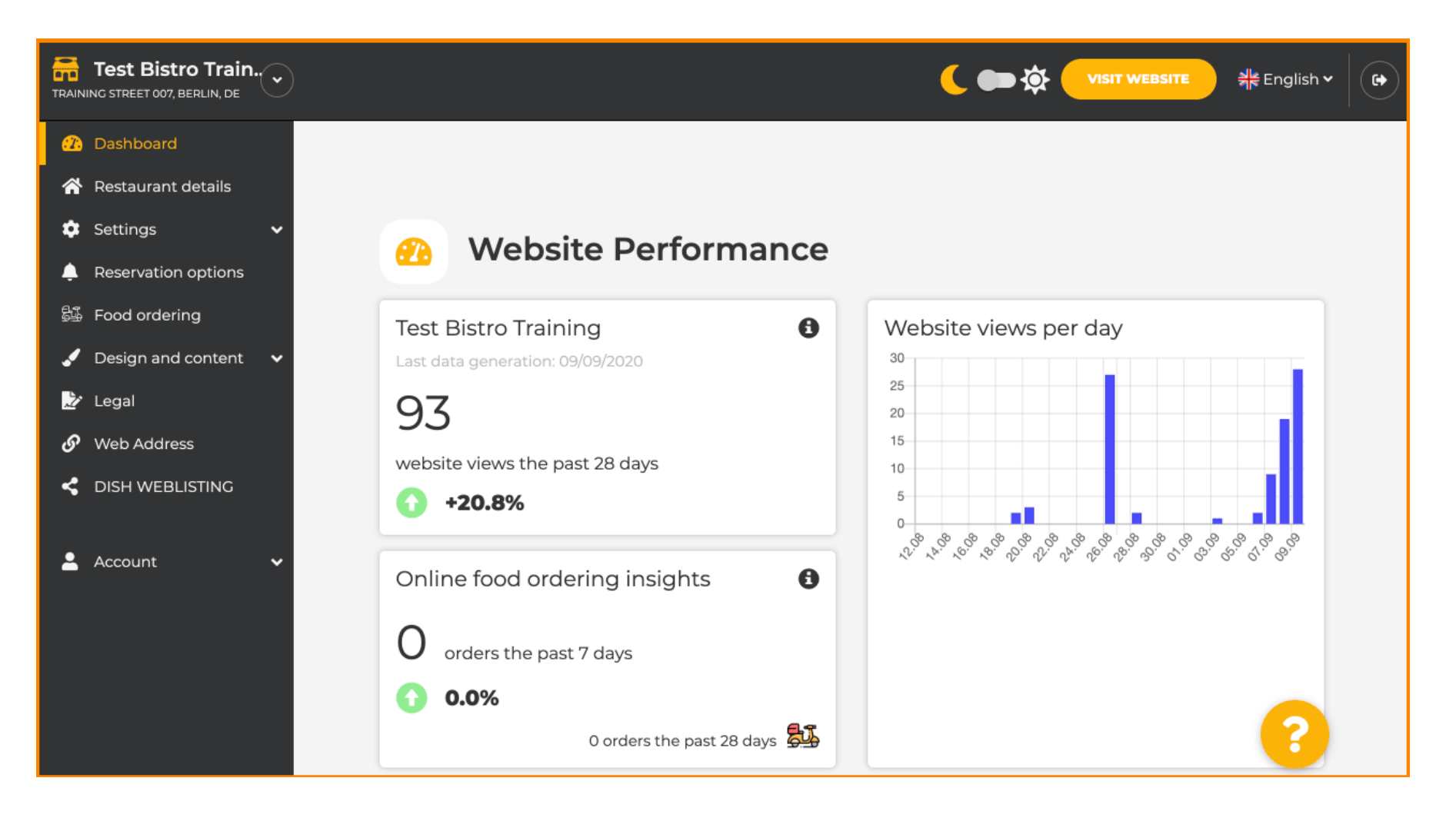

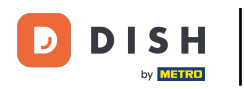

### Una volta effettuato l'accesso, clicca su Design e contenuti .

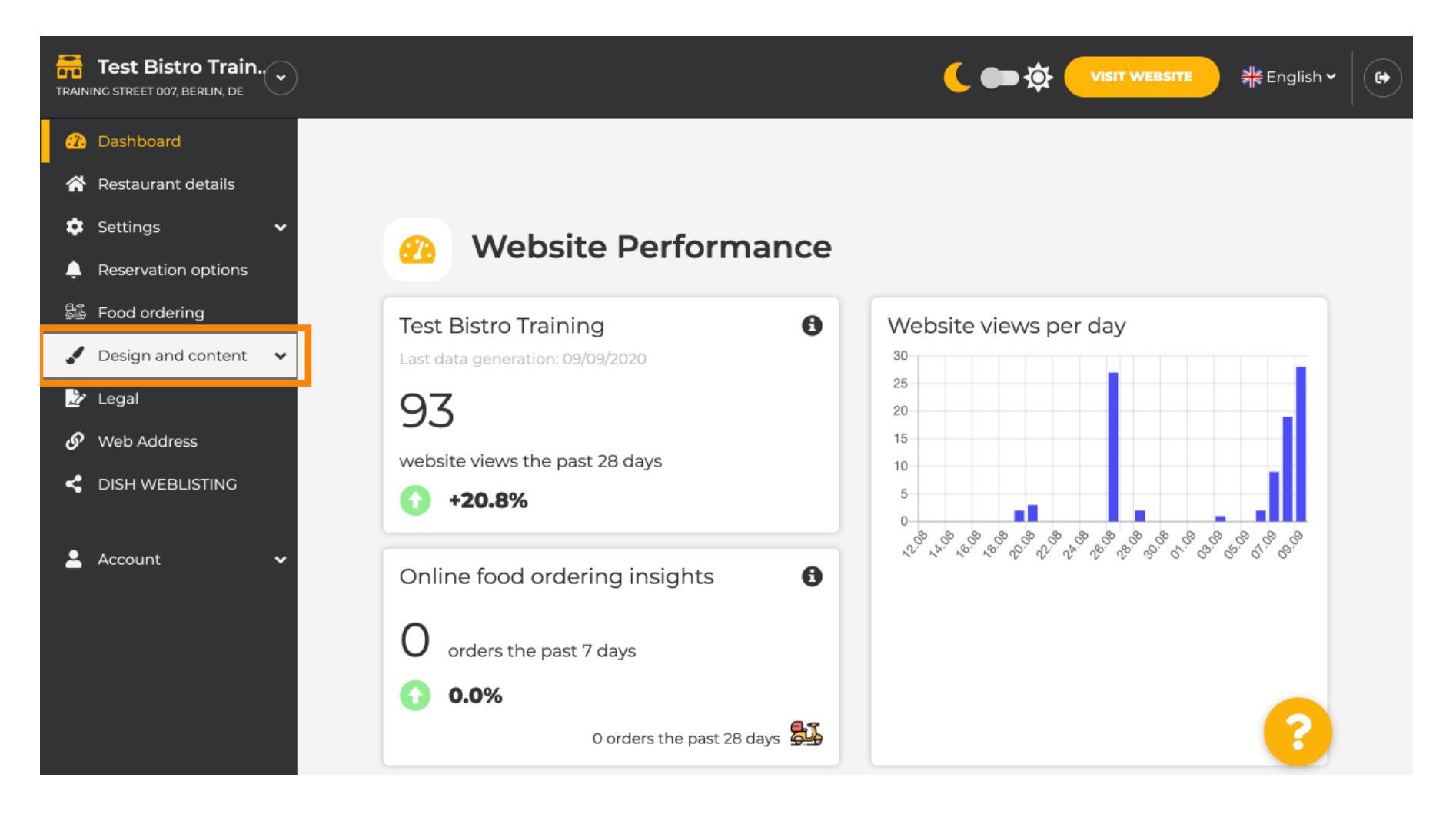

**DISH** Sito web DISH - Come utilizzare l'intelligenza artificiale

### E poi clicca su Descrizione .

by METRO

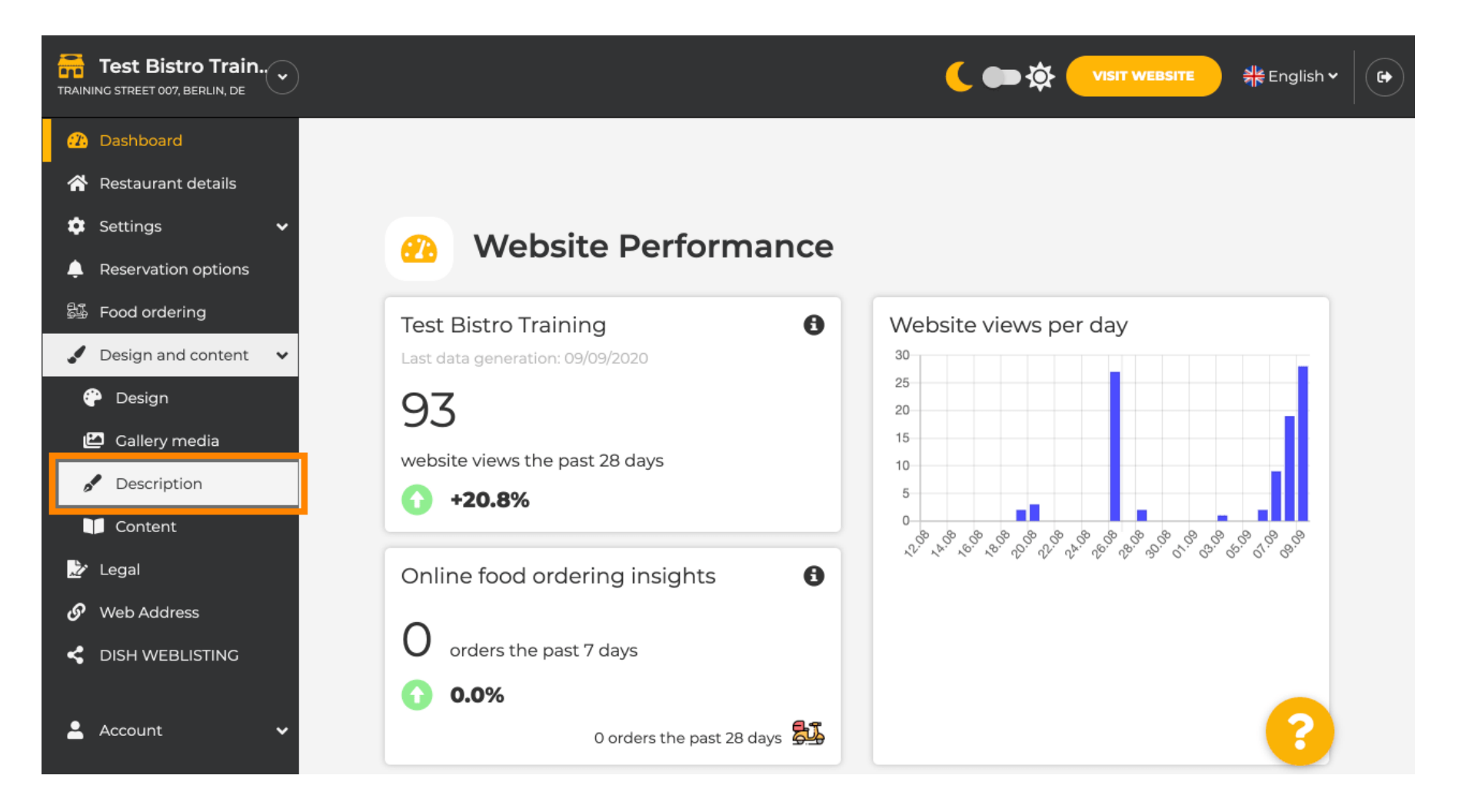

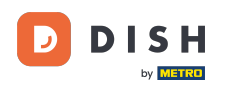

i

Ora ti trovi nella sezione Descrizione del sito web , dove puoi regolare le impostazioni e modificare le descrizioni.

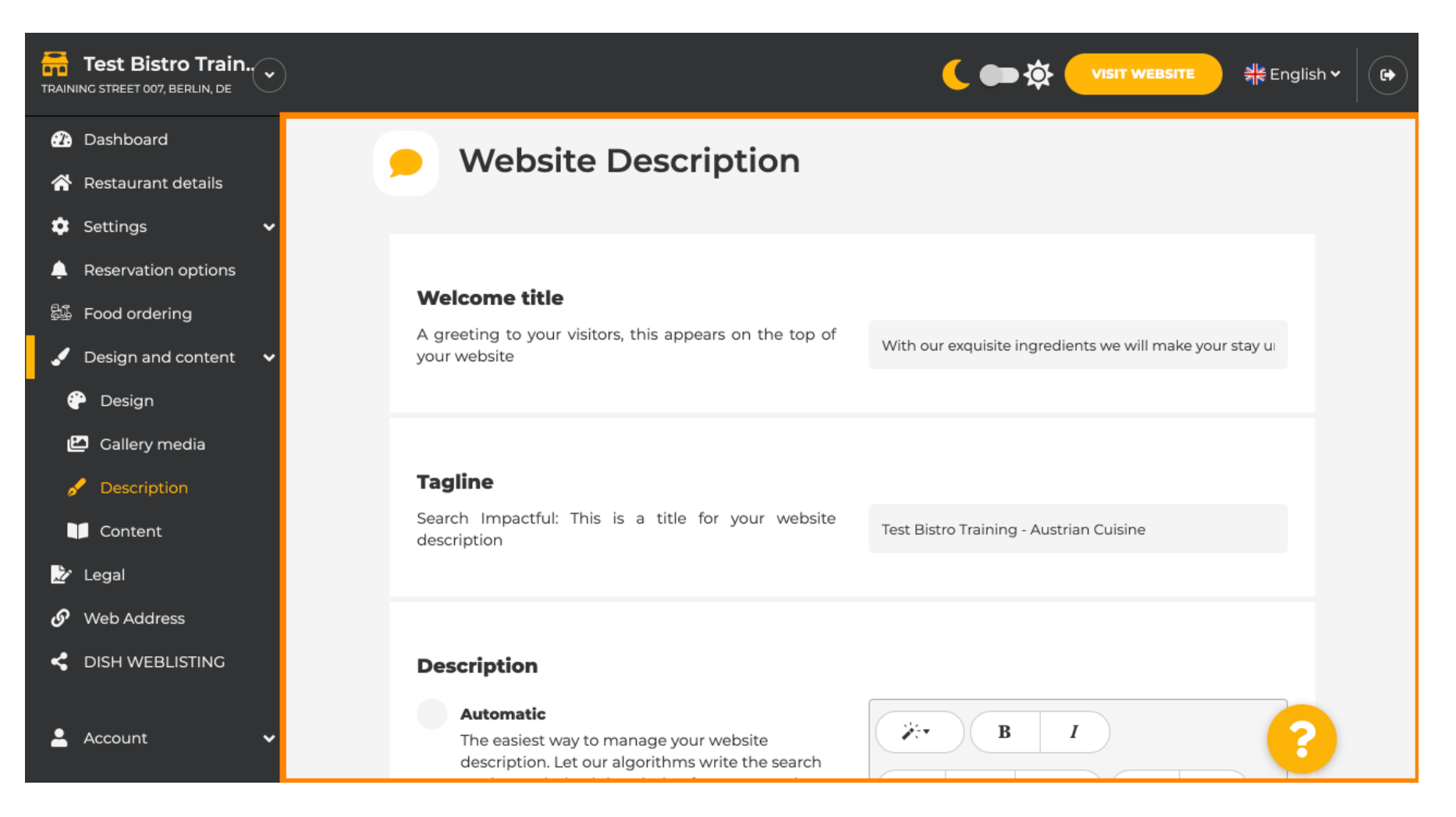

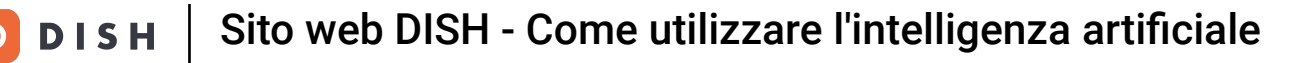

i

Scorri verso il basso fino alla sezione descrizione. In Descrizione , la descrizione principale della tua struttura può essere modificata.

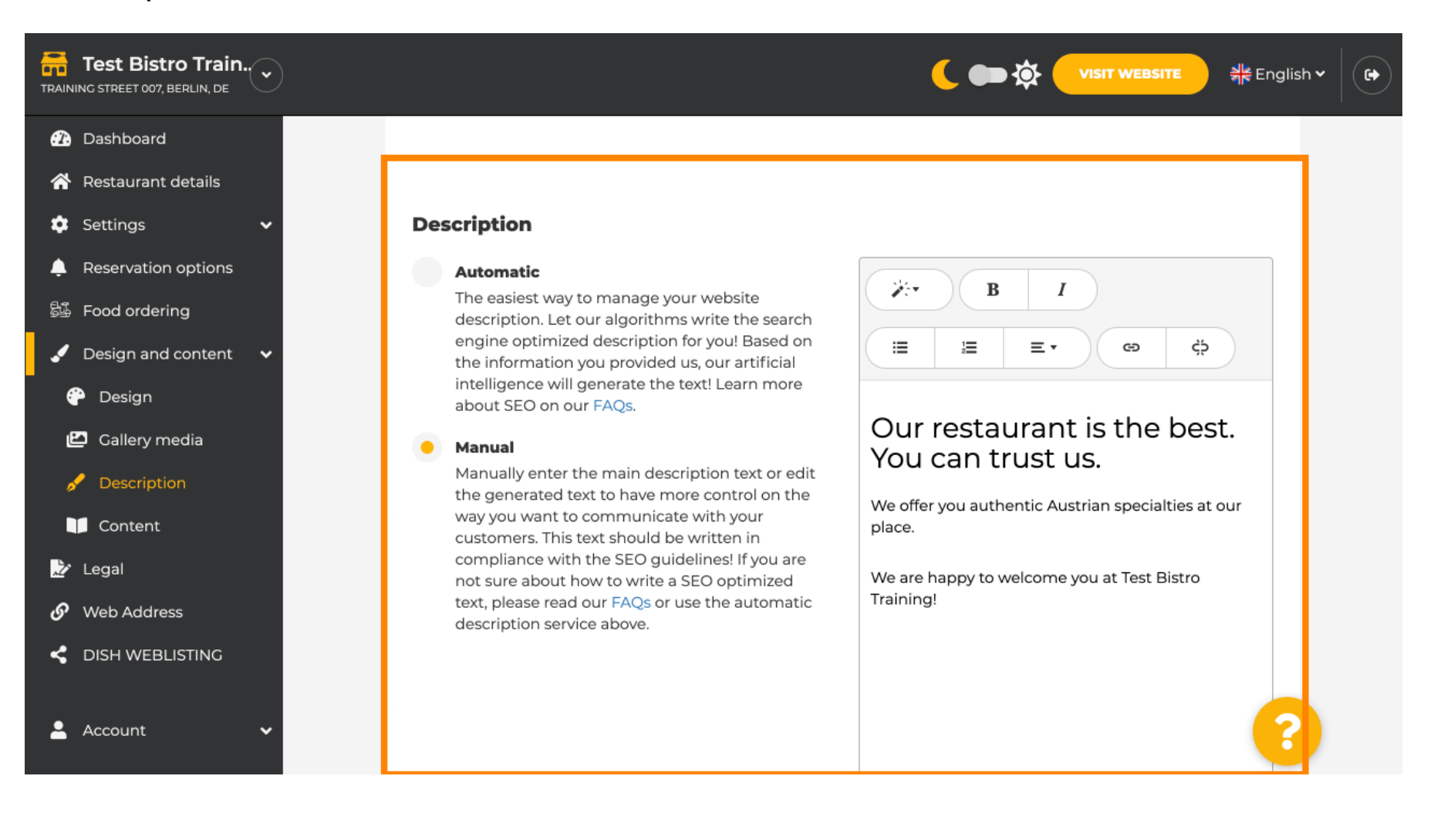

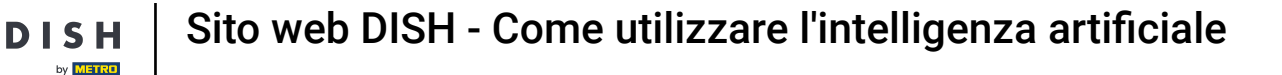

### 0

# Per attivare la funzione di descrizione Al, fare clic su automatico . <mark>Nota: la descrizione automatica è una funzionalità inclusa solo in DISH Professional.</mark>

| <ul> <li>Bashboard</li> <li>Restaurant details</li> <li>Settings          <ul> <li>Reservation options</li> <li>Food ordering</li> <li>Design and content              <ul> <li>Basing</li> <li>Content</li> <li>Content</li> <li>Legal</li> <li>Wab Address</li> <li>Wab Address</li> <li>Wab Address</li> <li>Matural to the top private and the service above.</li> <li>Wate Address</li> <li>Description</li> <li>Content</li> <li>Legal</li> <li>Wab Address</li> <li>Matural to the top private about how to write the SQ guidelines If you are to control on the top private about how to write a SEO optimized to the top private about how to write a SEO optimized to the automatic description service above.</li> </ul> </li> </ul> </li> </ul> | Test Bistro Train.                                                                                                    | 🚺 💼 🏠 VISIT WEBSITE 🕺 📲 English প                                                                                                    |
|----------------------------------------------------------------------------------------------------|----------------------------------------------------------------------------------------------------|----------------------------------------------------------------------------------------------------|
|                                                                                                    | <ul> <li>Test Bistro Train.</li> <li>AINING STREET 007, BERLIN, DE</li> <li>Dashboard</li> <li>Restaurant details</li> <li>Settings </li> <li>Reservation options</li> <li>Food ordering</li> <li>Design and content </li> <li>Design</li> <li>Callery media</li> <li>Ø Description</li> <li>Content</li> <li>Legal</li> <li>Web Address</li> <li>DISH WEBLISTING</li> </ul> | <ul> <li>♦ Control of the second of the second of the</li></ul> |

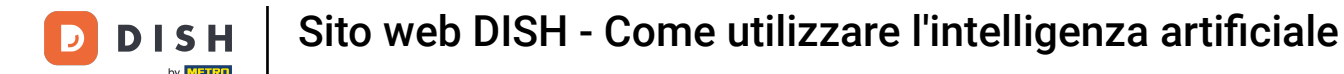

Per rendere effettiva la nuova impostazione, clicca su Genera . Questo genererà il tuo testo descrittivo ottimizzato per Google in base ai dettagli della tua attività.

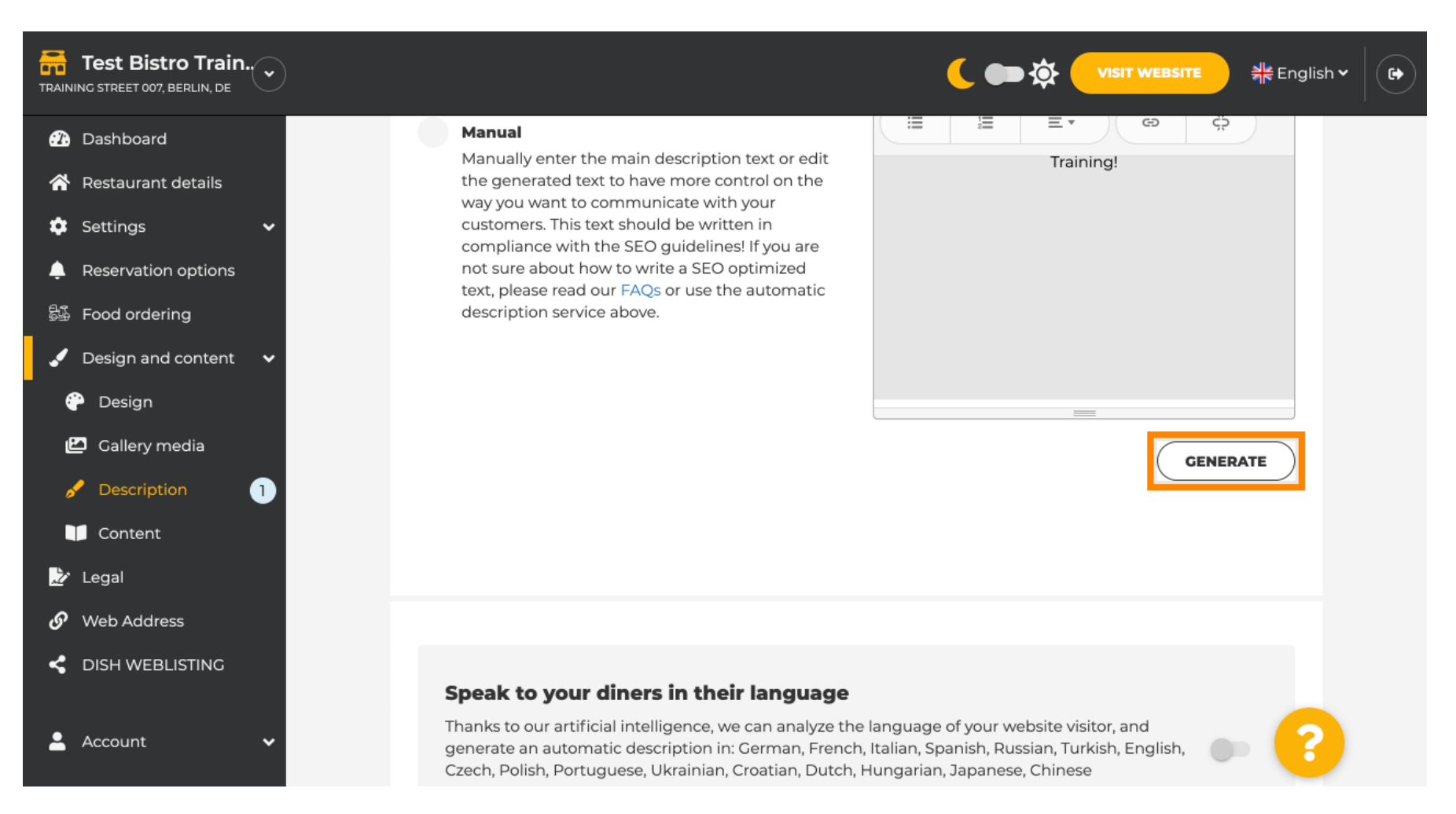

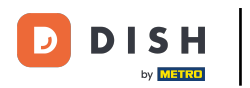

### La tua descrizione attuale verrà sostituita. Fai clic su OK per procedere.

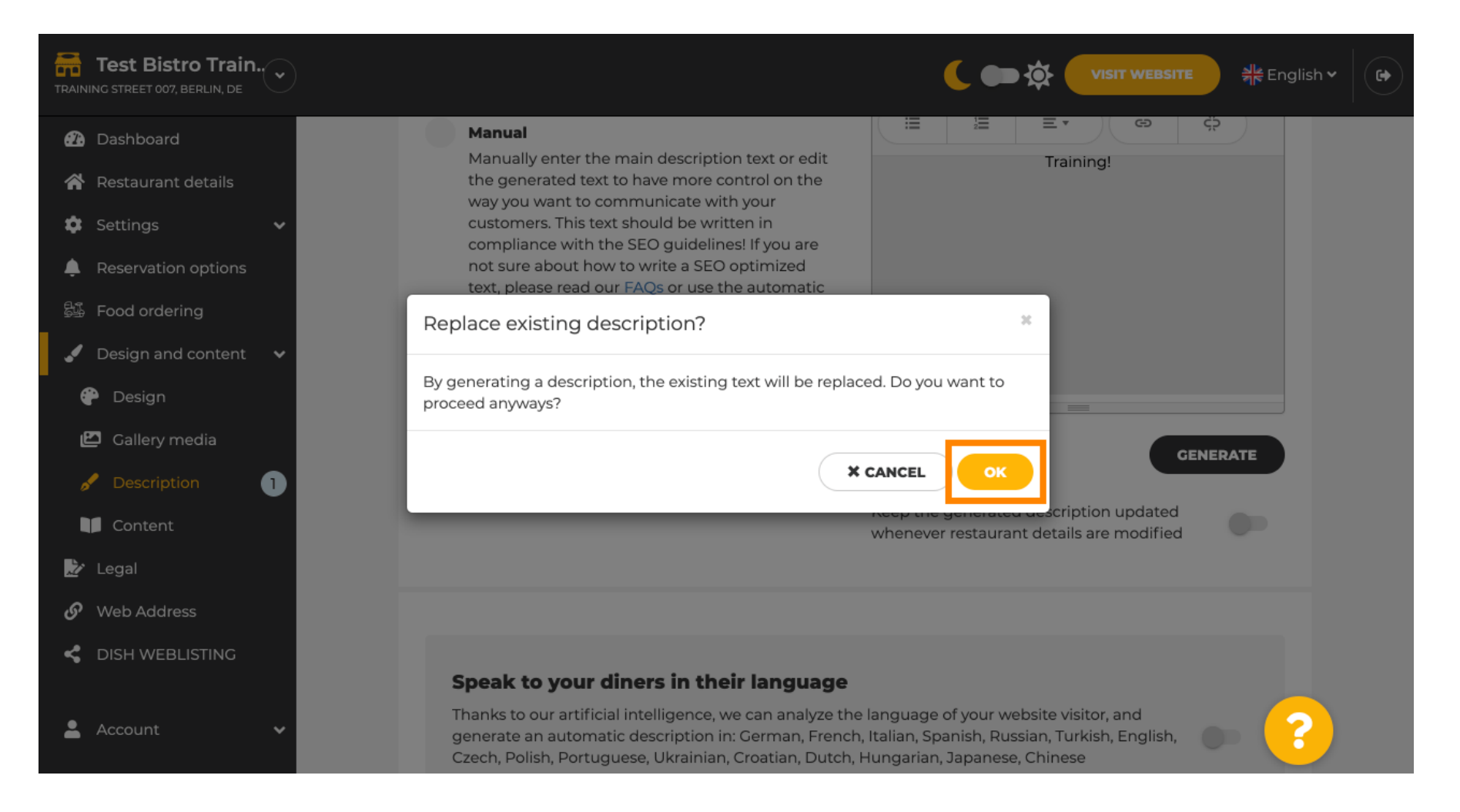

i

#### La nuova descrizione generata viene visualizzata nella lingua impostata nel tuo account DISH.

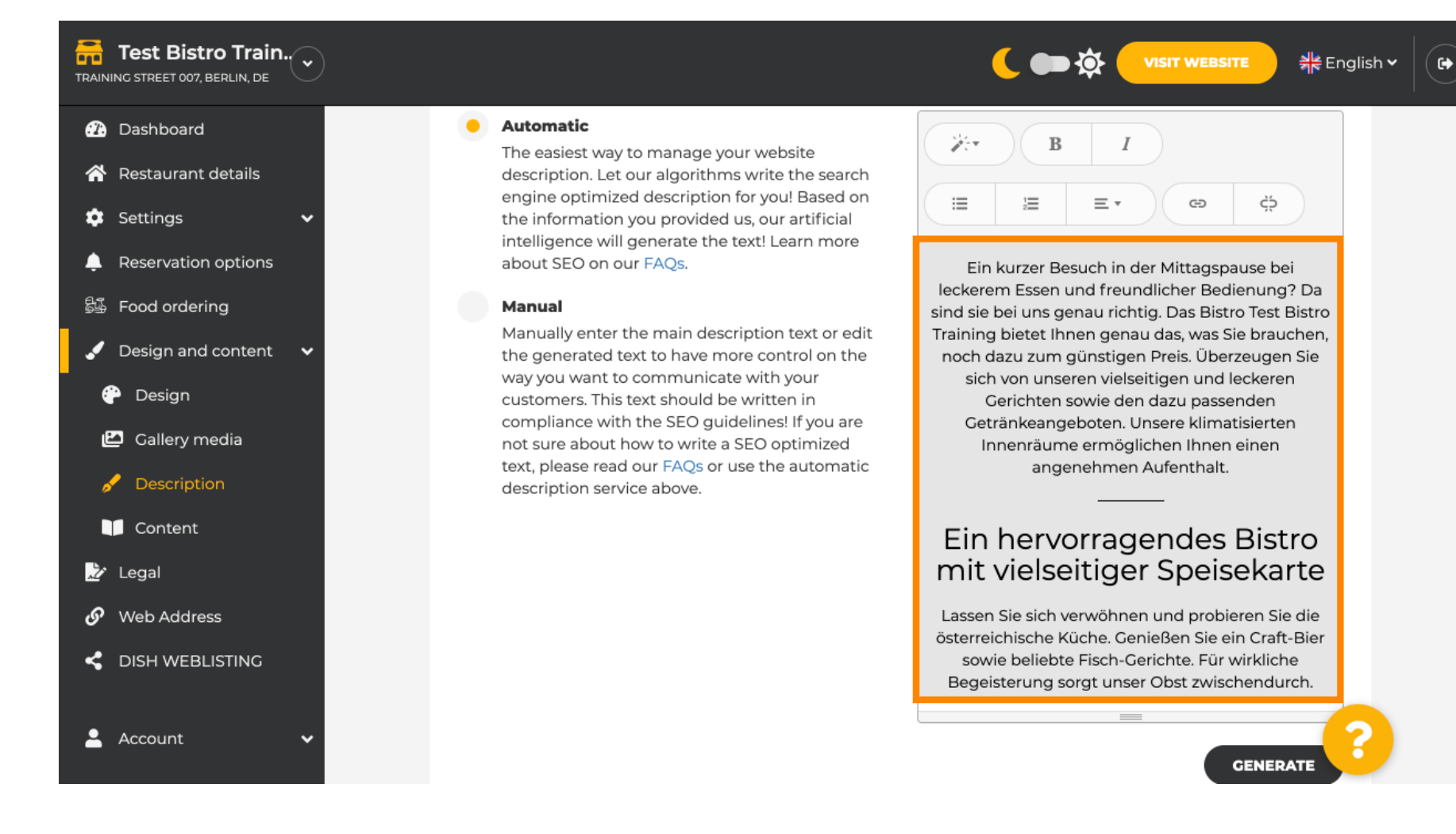

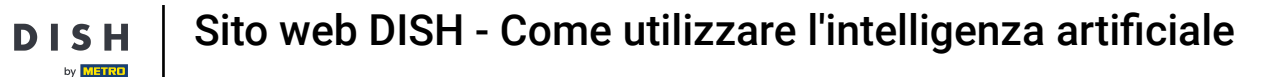

Ð

Se vuoi che la tua descrizione venga visualizzata nella lingua del visitatore, clicca sull'interruttore . Nota : la nostra IA analizza la lingua del visitatore e la adatta immediatamente.

| Test Bistro Train        |                                                                                                    | 🕻 🖿 🄅 VISIT WEBSITE 🗏 सिद्वlish 🗸 🕞                                          |
|--------------------------|----------------------------------------------------------------------------------------------------|------------------------------------------------------------------------------|
| 🕐 Dashboard              |                                                                                                    |                                                                              |
| 🛠 Restaurant details     |                                                                                                    | GENERATE                                                                     |
| 🗘 Settings 🗸 🗸           |                                                                                                    |                                                                              |
| 🐥 Reservation options    |                                                                                                    |                                                                              |
| 歸張 Food ordering         |                                                                                                    |                                                                              |
| 🖌 Design and content 🛛 🗸 |                                                                                                    |                                                                              |
| 💮 Design                 | Speak to your diners in their language                                                                                          |                                                                              |
| 🖆 Gallery media          | Thanks to our artificial intelligence, we can analyze the langu<br>generate an automatic description in: German, French, Italia | lage of your website visitor, and<br>In. Spanish. Russian, Turkish, English, |
| 🖋 Description            | Czech, Polish, Portuguese, Ukrainian, Croatian, Dutch, Hung                                                                     | arian, Japanese, Chinese                                                     |
| Content                  |                                                                                                    |                                                                              |
| 🏂 Legal                  |                                                                                                    |                                                                              |
| 🔗 Web Address            |                                                                                                    |                                                                              |
| < DISH WEBLISTING        | Preview                                                                                                    | English • PREVIEW                                                            |
|                          |                                                                                                    |                                                                              |
| 💄 Account 🛛 🗸            | H SAVE                                                                                                    |                                                                              |

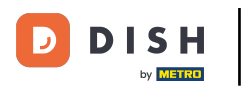

### Assicurati di applicare tutte le modifiche cliccando su SALVA .

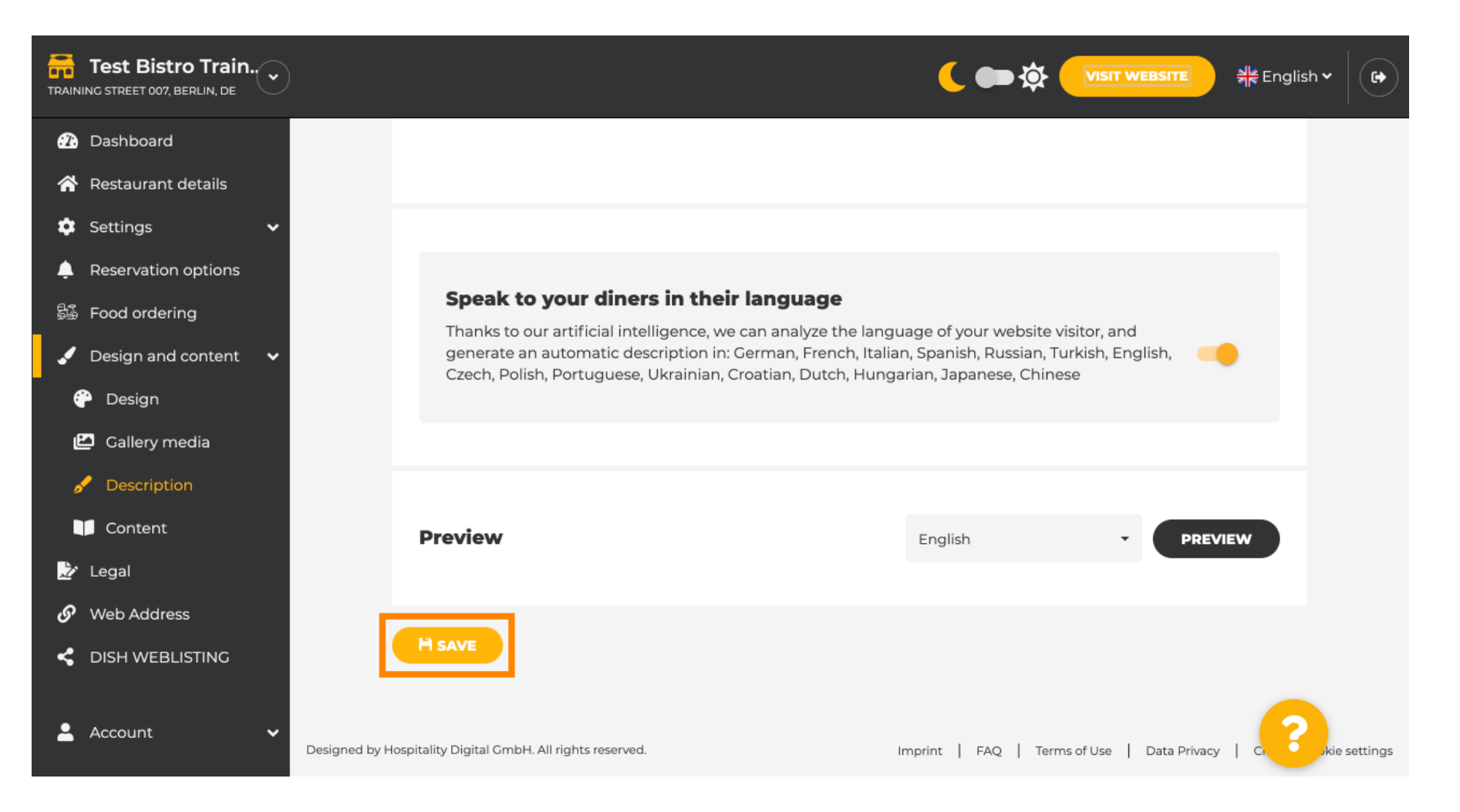

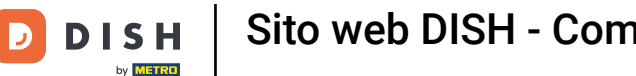

Sito web DISH - Come utilizzare l'intelligenza artificiale

Clicca su ANTEPRIMA per vedere le modifiche effettive sul tuo sito web.

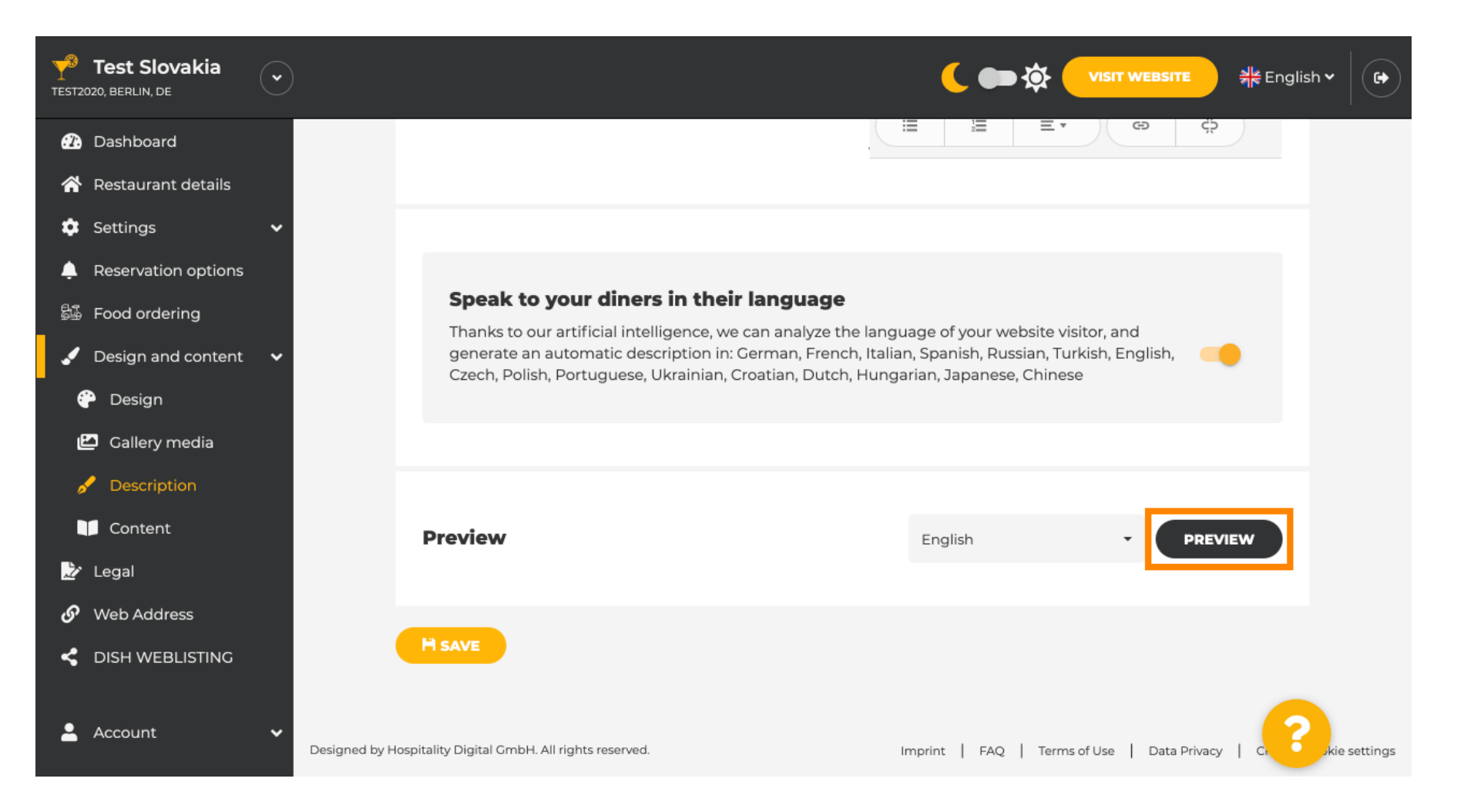

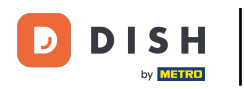

## • Questa è la tua nuova descrizione generata dall'IA .

| — Bar   Test Establishment   Berlin —                                                                                                    |  |
|----------------------------------------------------------------------------------------------------|--|
| We have a great selection of drinks to help you unwind. The good news is you don't have to wait for<br>the weekend to enjoy yourself, because we're also open on weekdays! Cool music, a vibrant<br>atmosphere and great people – start your weekend the right way at our bar, Test Establishment.                                                                     |  |
| The best bar in town with a variety of drinks                                                                                                    |  |
| Enjoy yourself and take your tastebuds on a journey with our French cuisine. To get the most of our taco dishes, we suggest adding a flavourful cocktail. Our heavenly desserts or our croissants are a great choice any time you're in the mood for a tasty snack. A great variety of dishes without long waiting times – what could be better than our tasty buffet? |  |
|                                                                                                    |  |
| Come by for a meal to remember                                                                                                    |  |
| It is possible to book a table using our special <u>online reservation service</u> . You can come by 5 days a week from 11:00 to 14:00, please note that we're closed on Saturdays and Sundays.                                                                                                    |  |
|                                                                                                    |  |
| Our                                                                                                    |  |

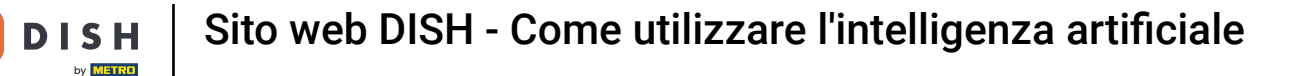

Per vedere come apparirebbe il tuo sito web in un'altra lingua, seleziona un'altra lingua nel menu a discesa e clicca su ANTEPRIMA .

| Test Establishm                                                                                                    |                                                                                                    |
|----------------------------------------------------------------------------------------------------|----------------------------------------------------------------------------------------------------|
| <ul> <li>Dashboard</li> <li>Restaurant details</li> <li>Outring</li> </ul>                                                                          | Keep the generated description updated<br>whenever restaurant details are modified                                                                                                    |
| <ul> <li>Settings</li> <li>Reservation options</li> <li>Food ordering</li> <li>Design and content</li> <li>Design</li> <li>Gallery media</li> </ul> | <b>Speak to your diners in their language</b><br>Thanks to our artificial intelligence, we can analyze the language of your website visitor, and<br>generate an automatic description in: German, French, Italian, Spanish, Russian, Turkish, English,<br>Czech, Polish, Portuguese, Ukrainian, Croatian, Dutch, Hungarian, Japanese, Chinese |
| <ul> <li>Description</li> <li>Content</li> <li>Legal</li> <li>Web Address</li> </ul>                                                                | Preview Chinese • PREVIEW                                                                                                    |
| <ul> <li>DISH WEBLISTING</li> <li>Account</li> </ul>                                                                                                | Pesigned by Hospitality Digital Crobble All rights reserved Imprint I EAO I Terms of Use I Data Brivacy I Chapter cookie setting                                                                                                    |

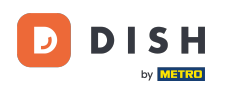

In questo caso, scegliamo di visualizzare il sito web in cinese. Ecco fatto. Hai finito.

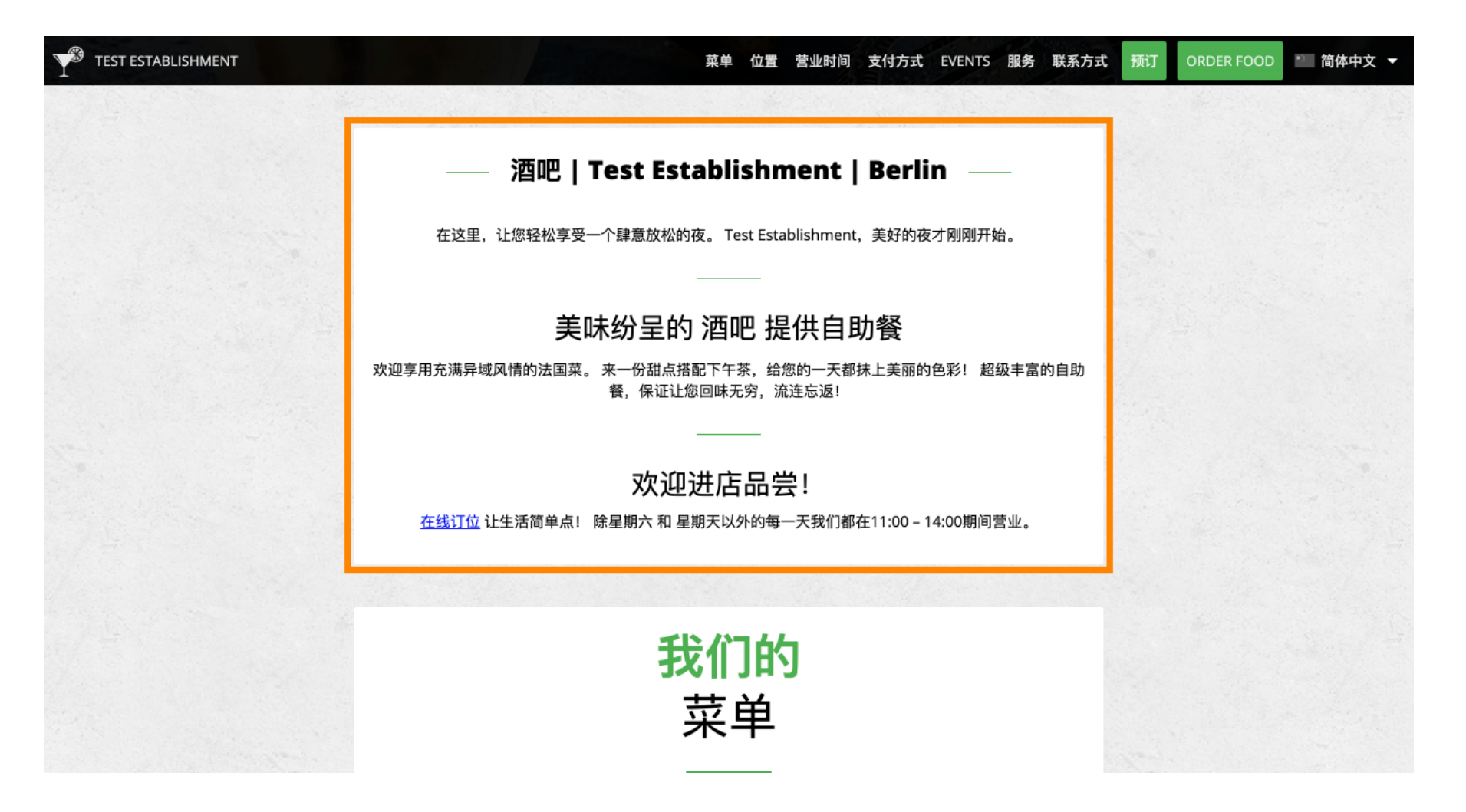

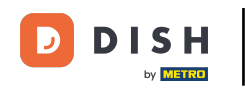

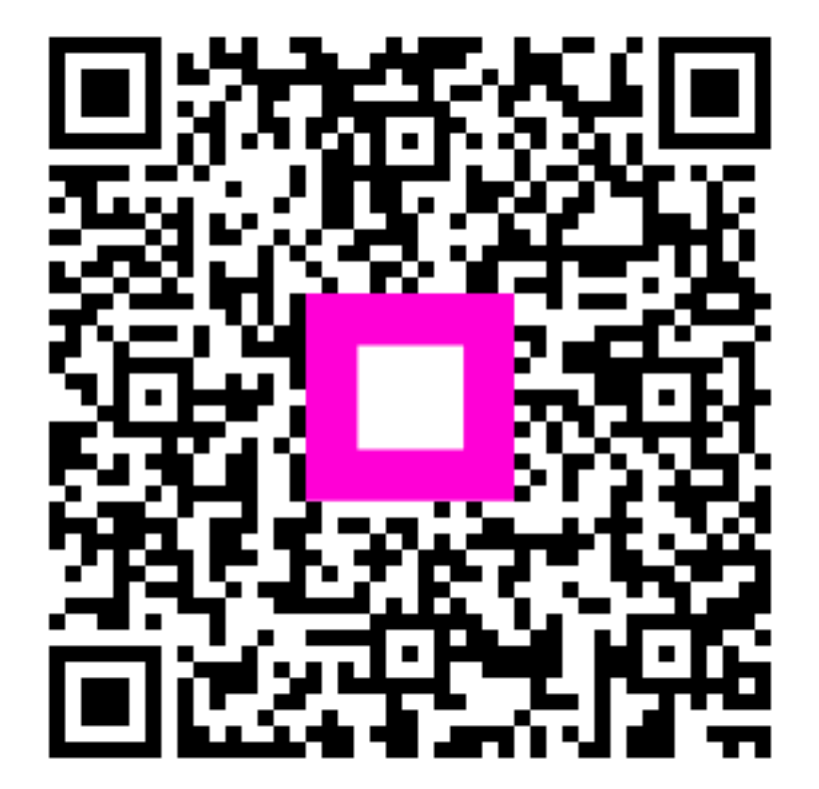

Scansiona per andare al lettore interattivo